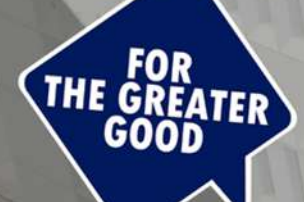

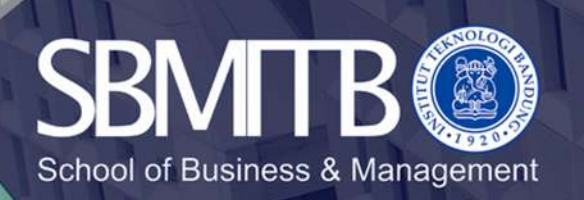

# **GUIDANCE TO SPACE SBM**

IT SBM ITB, 26 AGUSTUS 2020

# Smart Platform for Academic Environment (SPACE) https://space.sbm.itb.ac.id

#### ← → C 🔒 space.sbm.itb.ac.id/#/login/

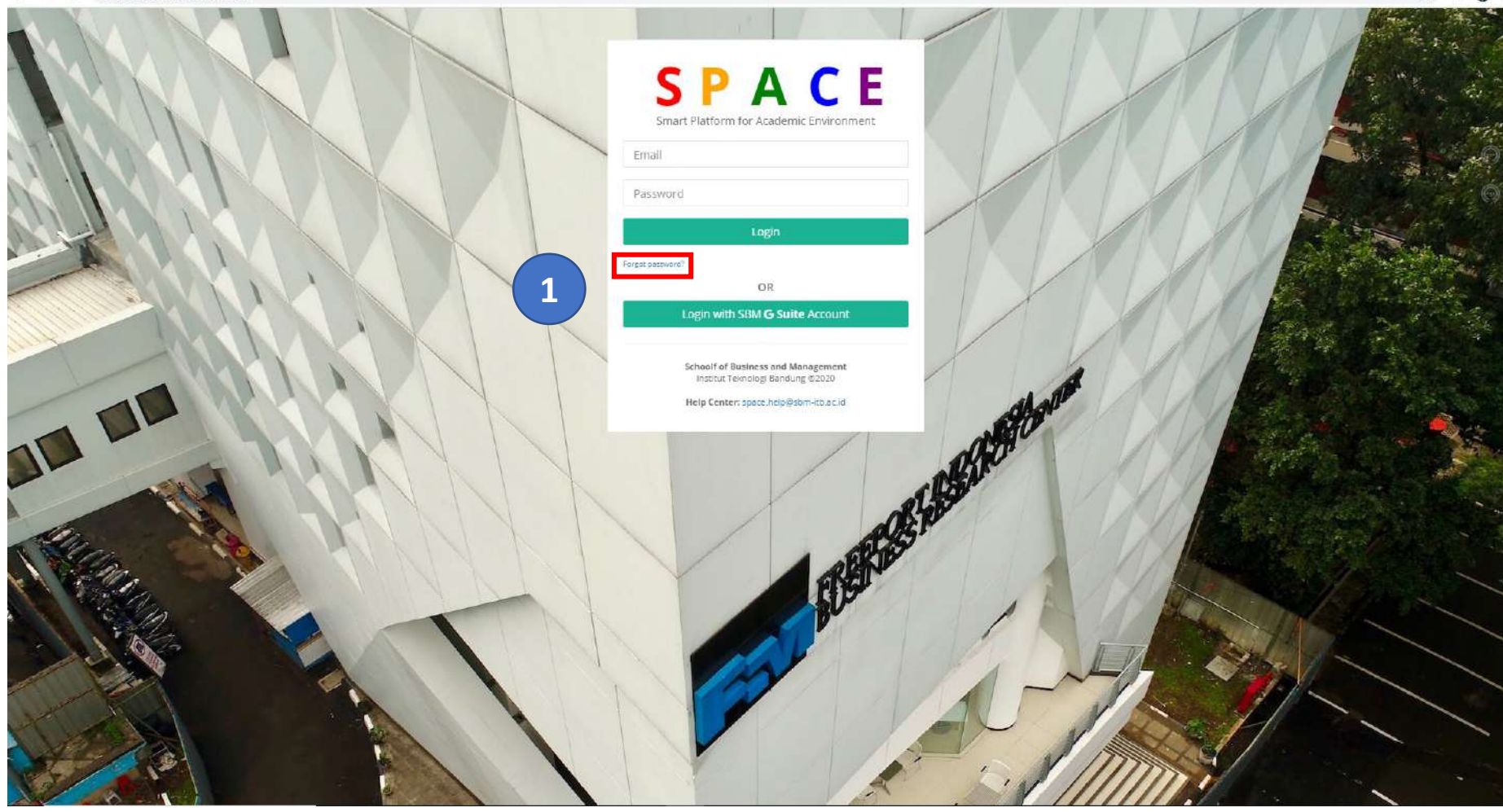

Guidance to Login SPACE SBM [1st time] :

- Click 'forgot password?'
- Inputkan sbm email address in email column
- Click 'request reset link'
- Check your sbm mail inbox for request reset link

| orgot password                                                       |                                    |
|----------------------------------------------------------------------|------------------------------------|
| ter your email address you're using<br>nd you a password reset link. | for your account below and we will |
| Email                                                                |                                    |
| Request R                                                            | eset Link                          |
| eck te Login                                                         |                                    |
| ol of Business and Management                                        | 2 e 2015                           |

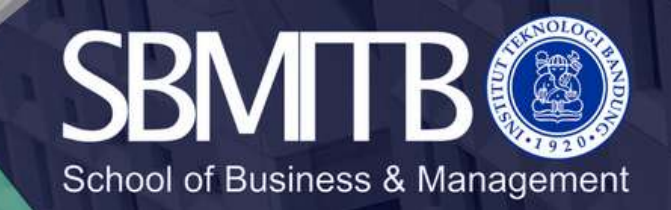

# Smart Platform for Academic Environment (SPACE) https://space.sbm.itb.ac.id

#### Forgot password Enter your email address you're using for your account below and we will send you a password reset link. Email Email has been sent to you Back to Login 3 School of Business and Management © 2019 Institut Teknologi Bandung Password reset link > Inbox x space@sbm-itb.ac.id to me 🔻 Your reset password link: https://space.sbm.ltb.ac.id/#/reset-password/daniel@sbm-itb.ac.id/ld2mrzER4X

| Reset password                                                 |          |  |
|----------------------------------------------------------------|----------|--|
| New Password                                                   |          |  |
| Re-Enter Password                                              |          |  |
| Reset Password                                                 |          |  |
| Back to Login                                                  |          |  |
| ichool of Business and Management<br>nstitut Teknologi Bandung | 5 0 2019 |  |
|                                                                |          |  |

# **SPACE**

Smart Platform for Academic Environment

| Email    | 6     |
|----------|-------|
| Password |       |
|          | Login |

rgot password?

OR Login with SBM **G Suite** Account

Schoolf of Business and Management Institut Teknologi Bandung ©2020

Help Center: space.help@sbm-itb.ac.id

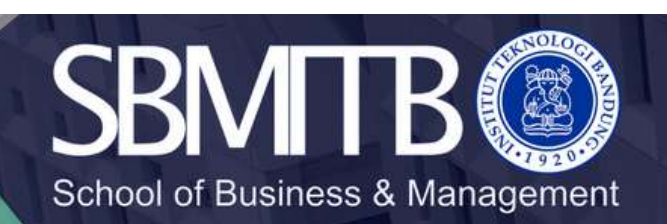

Forward

Reply

# Dashboard

| → C <sup>a</sup> space.sbm. | .itb.ac.id/#/dashboard/                                                                                    |                                                       |                  |          |                    | ¢ * 🕯                   |
|-----------------------------|----------------------------------------------------------------------------------------------------|-------------------------------------------------------|------------------|----------|--------------------|-------------------------|
| SPACE                       | Smart Platform for Academic Environment<br>Schoolf of Business and Management   Institut Teknologi Bandung |                                                       |                  |          | jahid Abdurahma    | n (Student) 🕴 📴 Log o   |
| Dashboard O                 |                                                                                                    |                                                       |                  |          |                    |                         |
|                             | 2019/2020 Short Semester 💙                                                                                 |                                                       |                  |          |                    |                         |
| Library                     | Profile Deserves                                                                                           |                                                       |                  |          |                    |                         |
| Achievement                 | Profile Resume                                                                                             |                                                       |                  |          |                    |                         |
| Profile                     |                                                                                                    | Jahid Abdurahman ST (J)<br>29119598a                  |                  |          |                    |                         |
| QA Survey                   |                                                                                                    | Bachelor, Informatics<br>👼 shinad@sbm-ibb ac.id       |                  |          |                    |                         |
| Activities                  |                                                                                                    | ♥ MBA ITB J. Gelaphyanang 1 Bandung, jawa Baret 40132 |                  |          |                    |                         |
|                             | Enrolled Course Classes                                                                                    |                                                       |                  |          |                    |                         |
|                             | There is another                                                                                           |                                                       |                  | Convent  | encie encie de     | False False             |
|                             | Jun 101 · entres                                                                                           |                                                       |                  | (Sector) | Export Excel       | sport cov select column |
|                             | No IL Course                                                                                               | () Class                                              | 11 Session       | // Time  | 11 Teaching Team   |                         |
|                             | 1 MM6013 - Leading and Managing Organizational Change                                                      | VP51                                                  | 27 - 24 jun 2020 | 05:00    | YRB (1.5) JW (1.5) |                         |
|                             |                                                                                                    |                                                       |                  |          |                    |                         |
|                             | ©2020 Schoolf of Business and Management Inscitut Teknologi Bendung   Help Center: spec                    | e heip®stm-itb ac id                                  |                  |          |                    | Error Notifications     |

School of Business & Management

# Courses

| $\leftrightarrow$ $\rightarrow$ C $\blacksquare$ space.sbm.it | b.ac.id/#/courses                                                                               |                                                |                | r 🛪 🍘 :                  |   |                                      |
|---------------------------------------------------------------|-------------------------------------------------------------------------------------------------|------------------------------------------------|----------------|--------------------------|---|--------------------------------------|
| SPACE                                                         | Smart Platform for Academic Environment<br>Schoolf of Business and Management   Institut Teknol | igi Bandung                                    | jahid Abdurahm | an (Student)   🕩 Log out | • | Courses; list of courses assigned    |
| Lel Dashboard                                                 | COURSES                                                                                         | (m)                                            |                |                          |   | to user                              |
| E Courses ♦                                                   | Term 2019/2020 Short Semester V                                                                 | 5. LJ. 8                                       |                |                          | • | Menu Term; academic year information |
| Achievement                                                   |                                                                                                 |                                                |                |                          |   | This sample course is taken in       |
| 8. DecEla                                                     | C Search                                                                                        |                                                |                |                          |   | short semester 2019/2020             |
| Froniec                                                       | MM6013 - Leading and Managing Organizational Change (YP61)                                      |                                                |                |                          |   | MM6013-Leading and Managing          |
| QA Survey                                                     |                                                                                                 |                                                |                |                          |   | Organization classgroup YP61.        |
| D Activities                                                  |                                                                                                 |                                                |                |                          |   |                                      |
|                                                               |                                                                                                 |                                                |                |                          |   |                                      |
|                                                               |                                                                                                 |                                                |                |                          |   |                                      |
|                                                               |                                                                                                 |                                                |                |                          |   |                                      |
|                                                               |                                                                                                 |                                                |                |                          |   |                                      |
|                                                               |                                                                                                 |                                                |                |                          |   |                                      |
|                                                               |                                                                                                 |                                                |                |                          |   |                                      |
|                                                               |                                                                                                 |                                                |                |                          |   |                                      |
|                                                               |                                                                                                 |                                                |                |                          |   |                                      |
|                                                               |                                                                                                 |                                                |                |                          |   |                                      |
|                                                               |                                                                                                 |                                                |                |                          |   |                                      |
|                                                               |                                                                                                 |                                                |                |                          |   |                                      |
|                                                               |                                                                                                 |                                                |                |                          |   |                                      |
|                                                               |                                                                                                 |                                                |                |                          |   |                                      |
|                                                               |                                                                                                 |                                                |                |                          |   |                                      |
|                                                               |                                                                                                 |                                                |                |                          |   |                                      |
|                                                               |                                                                                                 |                                                |                |                          |   |                                      |
|                                                               | ©2020 Schoolf of Business and Management Institut Telmologi Bandung                             | Help Center: space help@som -to.ac.id          |                | Error Notifications ON   | כ |                                      |
|                                                               |                                                                                                 |                                                |                | -                        |   |                                      |
|                                                               |                                                                                                 | SOLOGI AND AND AND AND AND AND AND AND AND AND |                |                          |   |                                      |
|                                                               |                                                                                                 |                                                |                |                          |   |                                      |
|                                                               |                                                                                                 |                                                |                |                          |   |                                      |

School of Business & Management

#### Lecturer Profile

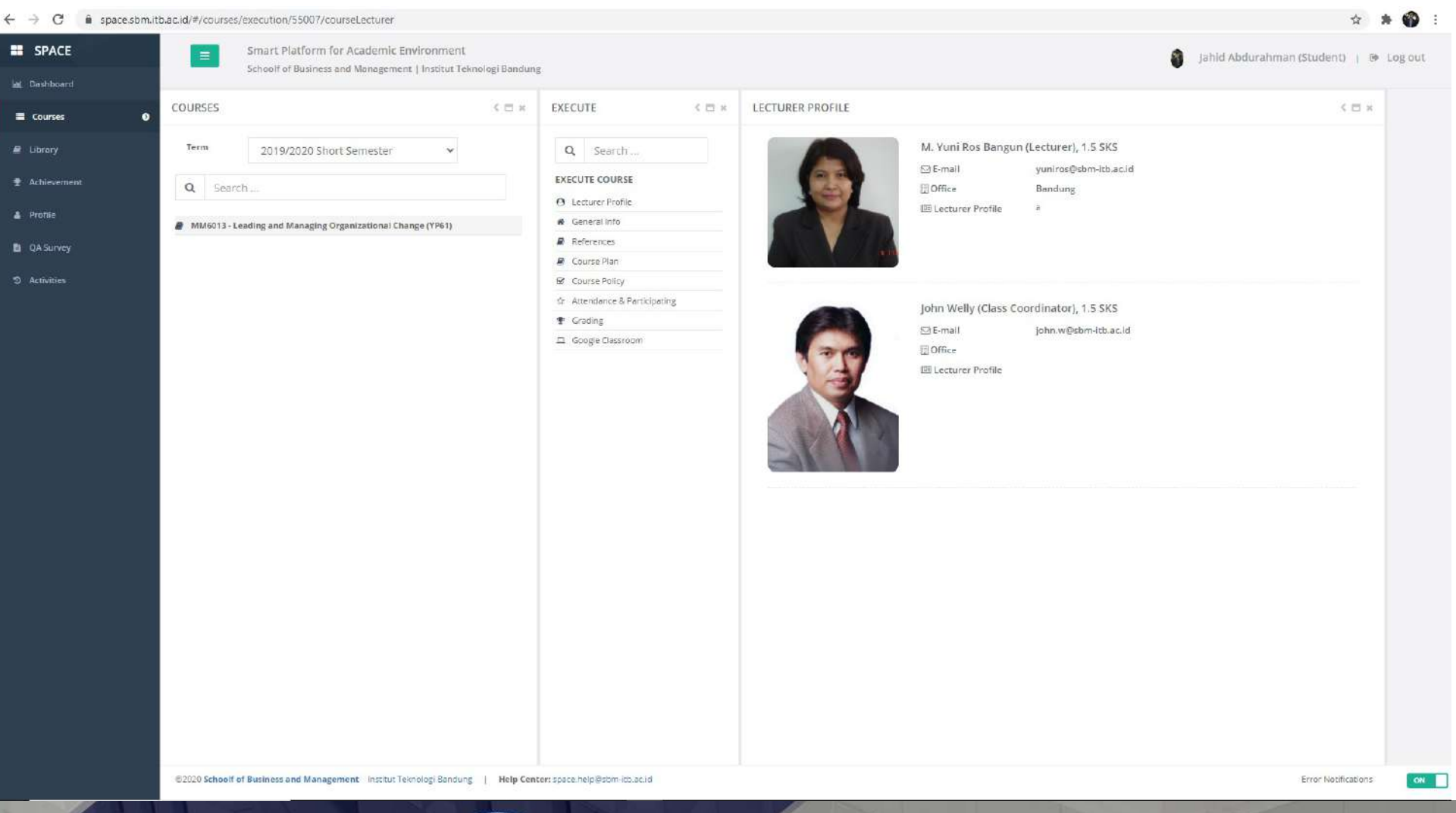

Lecturer Profile; information about the lecturer profile of the course

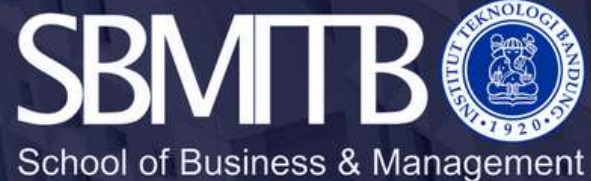

### General Info

|            | Schoolf of Business and Management (Institut)   | n.<br>Ieknologi Bandur | 2                             |                             | jahld Abdurahman (Student) 👔                                                                                                    |
|------------|-------------------------------------------------|------------------------|-------------------------------|-----------------------------|----------------------------------------------------------------------------------------------------|
|            |                                                 |                        |                               |                             |                                                                                                    |
| • COURSES  |                                                 | < 🗆 ×                  | EXECUTE < 🖂 ×                 | GENERAL INFO                | < D                                                                                                    |
| Term       | 2019/2020 Short Semester 🔷 🗸                    |                        | Q Search                      | MM                          | 6013 - Leading and Managing Organizational Change (YP61)                                                                                                    |
| Q Searc    | h                                               |                        |                               |                             | Download Syllabus                                                                                                    |
| # MM6013.1 | adion and Managing Oceanitational Chaose (VD61) |                        | 🕷 General Info                | Description                 | Organizational Change can be considered as an attempt to keep maintain the Competitive Advantage of an<br>Organization, Dransizational Grange might reveal in the conjuding the tweet Continuous Intercovergent to                                                                                                    |
| -          |                                                 |                        | 🛛 🥔 References                |                             | Transformational Change. Much bigger the intensity o                                                                                                    |
|            |                                                 |                        | a Course Plan                 |                             |                                                                                                    |
|            |                                                 |                        | @ Course Policy               | Learning Method             | 1 Interactive, student-centered learning 2. Group presentation and Class discussion facilitated by Lecturer 3                                                                                                    |
|            |                                                 |                        | 17 Attendance & Participating |                             | to Bring Company to the Next Lev                                                                                                    |
|            |                                                 |                        | 🕈 Grading                     |                             |                                                                                                    |
|            |                                                 |                        | 🖾 Google Classroom            | Learning Goal and Objective | 2. Team work :                                                                                                    |
|            |                                                 |                        |                               |                             | <ol> <li>O natura source of managing conflicts problem in small group learning eminorment (MBA)</li> <li>Spenderstrate constructive feedback in small group learning environment (MBA)</li> </ol>                                                                                                    |
|            |                                                 |                        |                               |                             | S. Leadership:     S.1. Demonstrate the propensity to take initiative (MBA)     S.2. Bring influence toward other people in her/his team (MBA)     S.3. Inspire and empower others by evaluating, analyzing, and providing critics on how leadership behaviors and     character fixets. affect employees and businesses outcomes (MBA)     S.4. Demonstrate an ability to manage change (MBA)                                                                                                 |
|            |                                                 |                        |                               | Course Outcomes             | #1 Outcome<br>Create students understanding about the theories and concepts related to organizational change<br>Lcarning Objective<br>• Understand how to collaborate with others ()<br>• Demonstrate constructive feedback to small group learning environment ()<br>• Demonstrate the propensity to take initiative ()<br>• Bring influence toward other people in her/his team ()                                                                                                    |
|            |                                                 |                        |                               |                             | #2 Outcome<br>Students ability to implement and execute organizational change<br>Learning Objective<br>• Apply the concept of managing contrict to resolve problem in small group learning environment ()<br>• Bring influence toward other poople in her/his team ()<br>• Inspire and empower others by evaluating, and providing critics on how leadership behaviors and<br>characteristics affect employees and businesses ourcomes ()<br>• Demonstrate as a bill with manager character () |

General Info; explain about course syllabus

The user also can download the syllabus

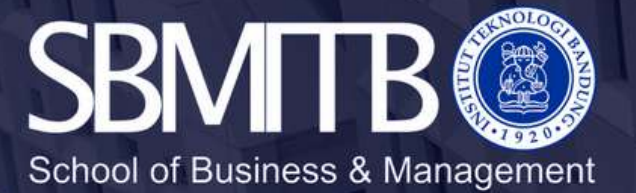

Error Notifications

#### References

|    |          | Schoolf of Business and Management   Inst     | itut Teknologi Bandung | 5                            |                                                                |                                                                                                    | June Abdulannan (Schoent)   (# Log |
|----|----------|-----------------------------------------------|------------------------|------------------------------|----------------------------------------------------------------|----------------------------------------------------------------------------------------------------|------------------------------------|
| I. | COURSES  |                                               |                        | EVERITE A = -                | DEFEDENCES for                                                 | MMC012 Londing and Managing Opportunitional Change (VDC4)                                               | 1.0.0                              |
|    | OURSES   |                                               | S. L. X                | EXECUTE N L X                | REFERENCES IOF                                                 | www.is-ceaoing and wanaging organizational change (1961)                                                | V D X                              |
|    | Term     | 2019/2020 Short Semester                      | *                      | Q. Search                    | Give a keywor                                                  | d .                                                                                                    | 1                                  |
|    | Q Searc  | h                                             |                        | EXECUTE COURSE               | For the constant of an<br>exercise of a second of a l          | Performance management at vitality health enterprises inc (94)1<br>12-242013 at Markers Business School | -501)                              |
|    | MM6013+1 | eading and Managing Organizational Change (YP | 51)                    | General Info                 |                                                                | no View Coco                                                                                            |                                    |
|    |          |                                               |                        | 🖉 References                 | one Hangement of Wilders Heat                                  |                                                                                                    |                                    |
|    |          |                                               |                        | 🧧 Course Plan                | 5.5 (D.47) A (20) (D.632)                                      |                                                                                                    |                                    |
|    |          |                                               |                        | ☑ Course Policy              |                                                                | Vous Staston Monte a Staston                                                                            |                                    |
|    |          |                                               |                        | ☆ Attendance & Participating | STRATEGY                                                       | by Martin Reevec                                                                                        |                                    |
|    |          |                                               |                        | Grading                      | NEEDS A<br>STRATEGY                                            | published by Harvard Business Press (New York, 2014)                                                    |                                    |
|    |          |                                               |                        |                              | Fisher In<br>Character and Concerns<br>that Wight, A systems h | Ø View Book                                                                                             |                                    |
|    |          |                                               |                        |                              |                                                                | Managing Organizational Change                                                                          |                                    |
|    |          |                                               |                        |                              |                                                                | published by McGraw-Hill (Boston, 2009)                                                                 |                                    |
|    |          |                                               |                        |                              |                                                                | View Book                                                                                               |                                    |
|    |          |                                               |                        |                              |                                                                | GE's Two-Decade of Transformation: Jack Welch Leadership (9:395<br>B-2005 at Harvard Buciness School    | -150)                              |
|    |          |                                               |                        |                              |                                                                |                                                                                                    |                                    |
|    |          |                                               |                        |                              |                                                                | Cracking the Code of Change<br>by Henore Business Review<br>In "Journal" Journal (2000, 9 pages)        |                                    |
|    |          |                                               |                        |                              |                                                                |                                                                                                    |                                    |
|    |          |                                               |                        |                              |                                                                |                                                                                                    |                                    |

References; information about the course materials (Textbooks, Cases, Jurnals).

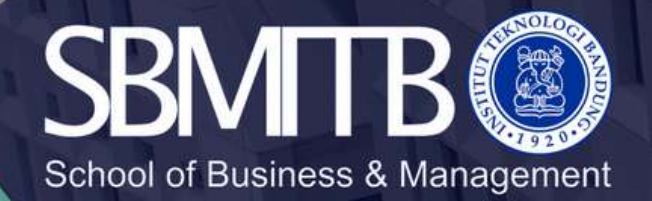

#### Course Plan

Course Plan;

information about the

course plan session

| 0       | < 🗆 ×                               | EXECUTE < 🖂 🛪                  | COURSE PLAN : MM6013 - Leading and M        | anaging Organizational Change (YP61)                                                                                                    |          |  |
|---------|-------------------------------------|--------------------------------|---------------------------------------------|----------------------------------------------------------------------------------------------------|----------|--|
| 019/20  | 20 Short Semester 😽                 | Q Search                       | Schedule                                    | Plan                                                                                                    | Lecturer |  |
|         |                                     | EXECUTE COURSE                 | Main Class   Session 1                      | Topic<br>SENSING CHANGE AROUND US                                                                                                    |          |  |
| and Mar | nacing Organizational Change (YP61) | R General Info                 | Week 1   Wednesday, May 6th 2020            | SENSING CHANGE AROUND US                                                                                                    |          |  |
|         | 000                                 | References                     | Classroom E                                 | Activity                                                                                                    |          |  |
|         |                                     | Scourse Plen                   | 02.00-05.30                                 | S Description                                                                                                    |          |  |
|         |                                     | Course Policy                  |                                             | -                                                                                                    |          |  |
|         |                                     | the Attendance & Participating |                                             | Course Outcomes                                                                                                    |          |  |
|         |                                     | 🛨 Grading                      |                                             | <ul> <li>Create students understanding about the theories and concepts related to<br/>organizational change</li> </ul>                                                                                                    |          |  |
|         |                                     | D Google Classroom             |                                             | Reference                                                                                                    |          |  |
|         |                                     |                                | main class   sessin 2<br>E<br>09:45 - 11:15 | Sub Topic<br>From five forces model<br>Activity<br>-<br>Description<br>Case Howard Schulz at STAREUCK<br>Course Outcomes<br>• Croate students understanding about the theories and concepts related to<br>organizational change<br>Reference |          |  |
|         |                                     |                                | Main Class   Session 3<br>EB<br>11:30-13:00 | Topic<br>CONCEPT OF TURBULENCE LEVEL and STRATEGIC CHANGE<br>Sub Topic<br>CONCEPT OF TURBULENCE LEVEL and STRATEGIC CHANGE<br>Activity<br>                                                                                                   |          |  |

School of Business & Management

# **Course Policy**

| ← → C 🔒 space.sbm.i | b.ac.id/#/courses/execution/55007/gradingPolicyStudent                                                                         |                                                                                                    |                                                                                                    | x * 🌍 :                  |
|---------------------|----------------------------------------------------------------------------------------------------|----------------------------------------------------------------------------------------------------|----------------------------------------------------------------------------------------------------|--------------------------|
| SPACE               | Smart Platform for Academic Environment                                                                                        |                                                                                                    | a Jahid Abdurahm                                                                                                    | an (Student) 👔 😁 Log out |
| iai Dashboard       | Schoolf of Business and Management   Institut Teknol                                                                           | ogi Bandung                                                                                                    |                                                                                                    |                          |
| 🖀 Courses 🛛 🕥       | COURSES                                                                                                    | <pre>&lt; D × EXECUTE &lt; D ×</pre>                                                                                                    | COURSE POLICY COURSE POLICY                                                                                                    | ×                        |
| iii Courses 0       | Term       2019/2020 Short Semester         Q       Search         # MM6013- Leading and Managing Organizational Change (VP61) | Q.       Search         EXECUTE COURSE         Q.       Lecturer Profile         Course Plan         Course Plan         Course Plan         Course Plan         Course Plan         Course Plan         Course Solicy         Attendance & Portricipating         Grading         Google Classmoorn | GENERAL POLICY         This course will be evaluated not only on results but also on the process of learning. Therefore a minimum of 80% involvement (present will be needed.         GRADING POLICY         Description         Mid Semicor Test (30 % Group Assignment 20 % induktoual Contribution included Quit: 20 %         Type         Forced Distribution         GRADING COMPONENT         • Mid Semicor Test (30 %)         • Group Assignment (20 %)         • Group Assignment (20 %)         • Group Assignment (10 %)         • Group Assignment (10 %)         • Quit (10 %) |                          |
|                     | ©2020 Schoolf of Business and Management Institut Teknologi Bendung                                                            | Help Center: spece help@sbm-itb.ac.id                                                                                                    |                                                                                                    | Error Notifications      |

Menu Course Policy; information about grading component's policy

SBNITB ( School of Business & Management

# Attendance & Participating

| SPACE      |            | Smart Platform for Academic Environment<br>Schoolf of Business and Management   Institut Teknol | logi Bandung |                                                 |           |                                |           |               |    |            |        |               | 🧿 jahid At | bdurahman (S | tudent)   😁 Lo |
|------------|------------|-------------------------------------------------------------------------------------------------|--------------|-------------------------------------------------|-----------|--------------------------------|-----------|---------------|----|------------|--------|---------------|------------|--------------|----------------|
| Jashboard  |            |                                                                                                 |              |                                                 |           |                                |           |               |    |            |        |               |            |              |                |
| Courses    | • COURSES  |                                                                                                 | < 🗆 ×        | EXECUTE Set Set Set Set Set Set Set Set Set Set | ATTENDA   | NCE & PAR                      | TICIPA    | TING RESUL    | Л  |            |        |               | <          |              |                |
| ibrary     | Term       | 2019/2020 Short Semester 🗸 🗸                                                                    |              | Q Search                                        | Latest up | odate : Aug 19,<br>a <b>ry</b> | , 2020-12 | :15 AM        |    |            |        |               |            | 1            |                |
| chievement | Q Sear     | :h                                                                                              |              | EXECUTE COURSE                                  | SESSIC    | N (EXCLUDIN                    | IG EXAM   | INATION)      |    |            | PERCEN | ITAGE         |            | 1            |                |
| rafile     |            |                                                                                                 |              | Lecturer Profile                                | ATT       | ABS                            | EXC       | SIC PAS       | R  | TOTAL MA   | CUR    | PRED          | TOTAL      |              |                |
|            | MM6013 - L | coding and Managing Organizational Change (YP61)                                                |              | References                                      | 21        | з                              | c         | 0 24          | 0  | 24         | 87.50% | 87.50%        | 87.50%     | 5            |                |
| survey     |            |                                                                                                 |              | @ Course Plan                                   |           |                                |           |               |    |            |        |               |            |              |                |
| tivities   |            |                                                                                                 |              | 😧 Course Policy                                 | Detail    |                                |           |               |    |            |        |               |            |              |                |
|            |            |                                                                                                 |              | ☆ Attendance & Participating                    | No        | Schedule                       |           |               |    | Attendance | Status | Participation | Badges     |              |                |
|            |            |                                                                                                 |              | T Grading                                       | <u>t</u>  | May 6, 2020                    | MA 00:8   | - 9:30 AM     |    | X Absent   |        | Empty         |            |              |                |
|            |            |                                                                                                 |              | Google Classroom                                | 2         | May 6, 2020                    | 9:45 AM   | - 11:15 AM    |    | X Absent   |        | Empty         |            |              |                |
|            |            |                                                                                                 |              |                                                 | 3         | May 6, 2020                    | 11:30 AN  | / - 1:00 PM   |    | X Absent   |        | Empty         |            |              |                |
|            |            |                                                                                                 |              |                                                 | 4         | May 13, 2020                   | AA 00:8 0 | /-9:30 AM     |    | ✓ Present  |        | Empty         |            |              |                |
|            |            |                                                                                                 |              |                                                 | 5         | May 13, 2020                   | 0 9:45 AN | / - 11 15 AM  |    | ✓ Present  |        | Empty         |            |              |                |
|            |            |                                                                                                 |              |                                                 | 6         | May 13, 2020                   | 0 11 30 A | M - 1:00 PM   |    | ✓ Present  |        | Empty         |            |              |                |
|            |            |                                                                                                 |              |                                                 | 7         | May 14, 2020                   | 0.6:00 AN | MA 06.6 - N   |    | ✓ Presient |        | Empty         |            |              |                |
|            |            |                                                                                                 |              |                                                 | 8         | Mey 14, 2020                   | 0 9:45 AN | /-11.15 AM    |    | ✓ Present  |        | Empty         |            |              |                |
|            |            |                                                                                                 |              |                                                 | 9         | Mey 14, 2020                   | 0 11:30 A | M - 1:00 PM   |    | ✓ Present. |        | Empty         |            |              |                |
|            |            |                                                                                                 |              |                                                 | 10        | Jun 3, 2020 8                  | 3:00 AM - | 9:30 AM       |    | ✓ Present  |        | Empty         |            |              |                |
|            |            |                                                                                                 |              |                                                 | 11        | Jun 3, 2020 9                  | 9.45 AM - | 11:15 AM      |    | ✓ Present. |        | Empty         |            |              |                |
|            |            |                                                                                                 |              |                                                 | 12        | Jun 3, 2020 1                  | 11:30 AM  | - 1:00 PM     |    | ✓ Present  |        | Empty         |            |              |                |
|            |            |                                                                                                 |              |                                                 | 13        | Jun 4, 2020 8                  | 1.00 AM - | 11:00 AM (Exe | π) | ✓ Present  |        | Empty         |            |              |                |
|            |            |                                                                                                 |              |                                                 | 14        | Jun 10, 2020                   | MA 00:8   | - 9.30 AM     |    | Present    |        | Empty         |            |              |                |
|            |            |                                                                                                 |              |                                                 | 15        | Jun 10, 2020                   | 9:45 AM   | - 11.15 AM    |    | ✓ Present  |        | Empty         |            |              |                |
|            |            |                                                                                                 |              |                                                 | 16        | Jun 10, 2020                   | 11:30 Ab  | √ - 1.00 PM   |    | ✓ Present  |        | Empty         |            |              |                |
|            |            |                                                                                                 |              |                                                 | 17        | Jun 11, 2020                   | MA 00:8   | - 9:30 AM     |    | ✓ Present  |        | Empty         |            |              |                |

Menu Course Attendance & Participacing; information about your attendance

ON

©2020 Schoolf of Business and Management Institut Teknologi Bandung | Help Center: space heip@slum-ltb.ac.ld

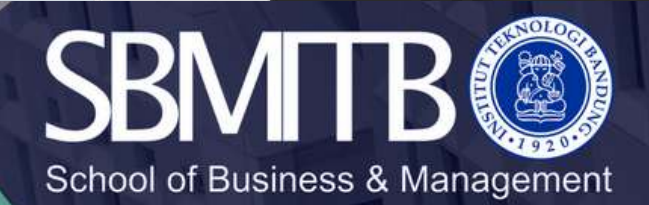

# Grading

| Image: Processing of the state of the state of the s                                | $\leftrightarrow$ $\rightarrow$ $C$ $$ space.sbm. | itb.ac.id/#/courses/execution/55007/myGrade                                    |                               |                          | 😒 🏚 🌍 🗄                                  |
|----------------------------------------------------------------------------------------------------|---------------------------------------------------|--------------------------------------------------------------------------------|-------------------------------|--------------------------|------------------------------------------|
| int denotes     int denotes                                                                                                    | SPACE                                             | Smart Platform for Academic Environment                                        |                               |                          | a Jahid Abdurahman (Student)   🖙 Log out |
| Current     Current     Current <th>Litt Dashboard</th> <th>Schoolf of Business and Management   Institut Teknologi Bandun</th> <th>g</th> <th></th> <th></th>                                                                                                    | Litt Dashboard                                    | Schoolf of Business and Management   Institut Teknologi Bandun                 | g                             |                          |                                          |
| I corr   Achaeverate   Achaeverate   Achaeverate   Achaeverate   Achaeverate   Achaeverate   Achaeverate   Achaeverate   Achaeverate   Achaeverate   Achaeverate   Achaeverate   Achaeverate   Achaeverate   Achaeverate   Achaeverate     Achaeverate     Achaeverate                                                                                                    | ≣ Courses Ø                                       | COURSES < 🗆 🕷                                                                  | EXECUTE < 🖂 ×                 | GRADING                  | < 🗆 ×                                    |
| Conserver       Conserver       Conserve       | 🖉 Library                                         | Term 2019/2020 Short Semester 🗸                                                | Q Search                      | Grades not yet published |                                          |
| <ul> <li>A holds</li> <li>A holds - Lacking and Manging Ogeninational Change (1951)</li> <li>A fortable</li> <li>A fortable</li>     &lt;</ul>                                                                                                    | 👻 Achievement                                     | Q Search                                                                       | EXECUTE COURSE                |                          |                                          |
| Advise   Advise     Advise                                                                                                    | & Profile                                         | MM6013 - Leading and Managing Organizational Change (YP61)                     | General Info                  |                          |                                          |
| <ul> <li>A statue</li> <li></li></ul>                                                                                                    | QA Survey                                         |                                                                                | References     Course Plan    |                          |                                          |
|                                                                                                    | <ol> <li>Activities</li> </ol>                    |                                                                                | 🕼 Course Policy               |                          |                                          |
|                                                                                                    |                                                   |                                                                                | Attendance & Participating    |                          |                                          |
|                                                                                                    |                                                   |                                                                                | Google Classroom              |                          |                                          |
|                                                                                                    |                                                   |                                                                                |                               |                          |                                          |
|                                                                                                    |                                                   |                                                                                |                               |                          |                                          |
|                                                                                                    |                                                   |                                                                                |                               |                          |                                          |
|                                                                                                    |                                                   |                                                                                |                               |                          |                                          |
|                                                                                                    |                                                   |                                                                                |                               |                          |                                          |
|                                                                                                    |                                                   |                                                                                |                               |                          |                                          |
|                                                                                                    |                                                   |                                                                                |                               |                          |                                          |
|                                                                                                    |                                                   |                                                                                |                               |                          |                                          |
|                                                                                                    |                                                   |                                                                                |                               |                          |                                          |
|                                                                                                    |                                                   |                                                                                |                               |                          |                                          |
|                                                                                                    |                                                   |                                                                                |                               |                          |                                          |
|                                                                                                    |                                                   |                                                                                |                               |                          |                                          |
| 2000 School of Business and Management I with 5 Television Registers the All Processing School of Business and Management I with 5 Television School of Business and Management I with 5 Television School of Business and School of Business and Management I with 5 Television School of Business and School of Business and School of B |                                                   |                                                                                |                               |                          |                                          |
| 2000 School of Business and Management Institut Takonioni Ratitions                                                                                                    |                                                   |                                                                                |                               |                          |                                          |
| ENDINGERED STATE TO THE PLACE STATE AND A MANAGEMENT TO THE PLACE STATE AND A STATE AND A STAT                                                                                                    |                                                   | ©2020 Schoolf of Business and Management Institut Teknologi Bandung   Help Cer | ter: spece help@sbm-itb ac.id |                          | Error: Notifications                     |

Grading; information about your course grades

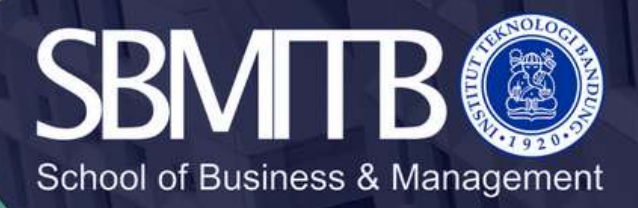

#### Google Classroom

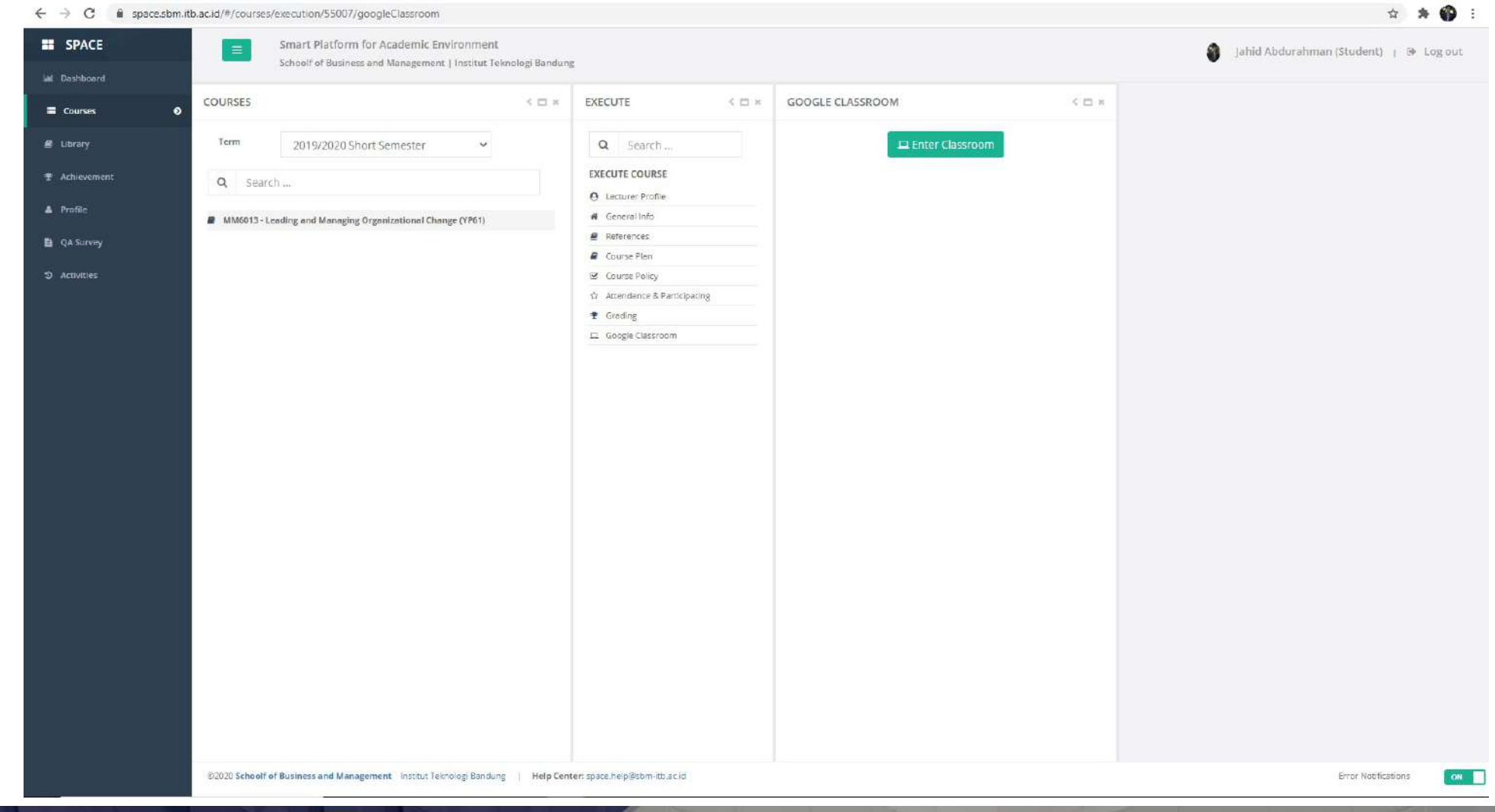

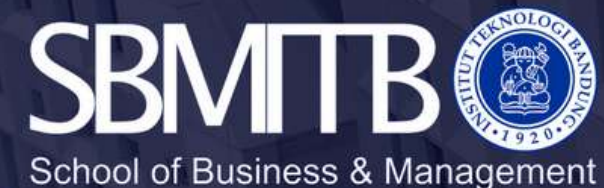

### Google Classroom

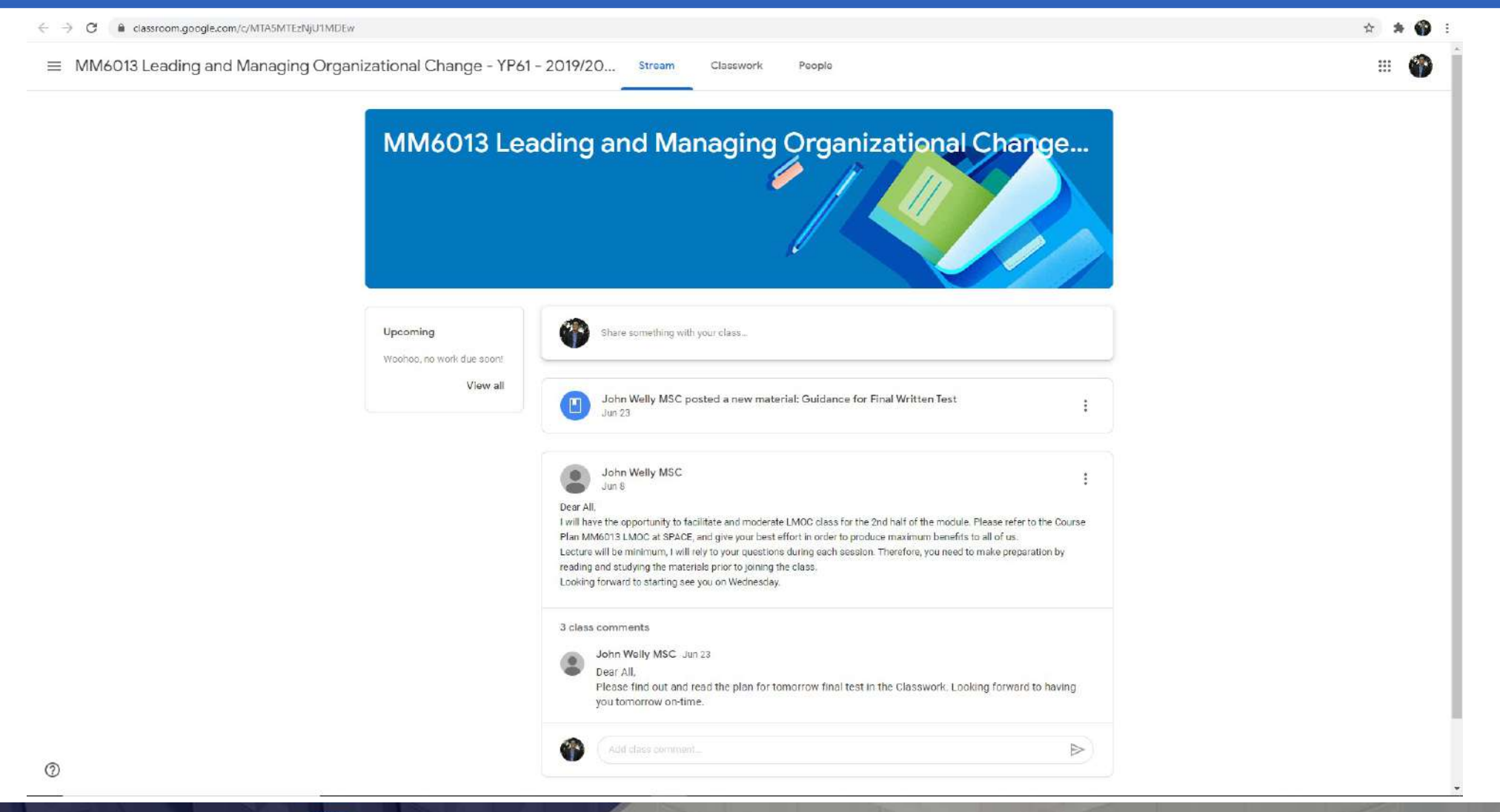

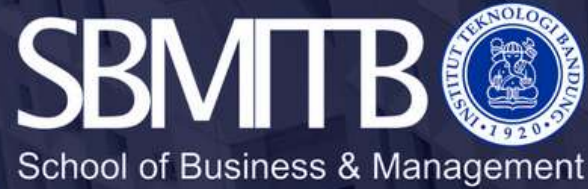

# Library

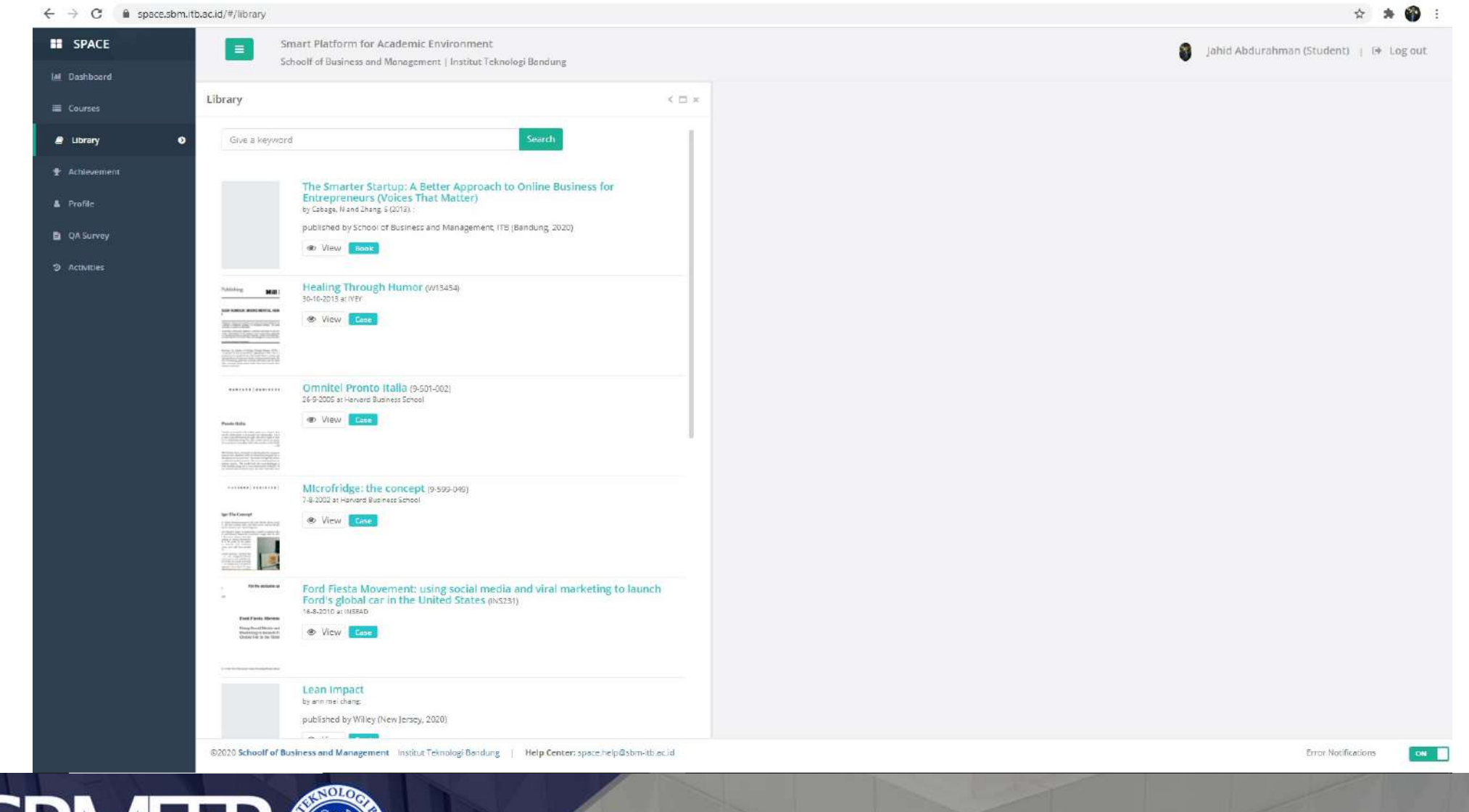

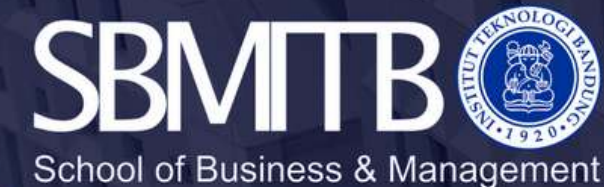

# QA Survey

|                        | Smart Platform for Academic Environment                        |                                                                                                    | 🗿 🛛 Jahid Abdurahman (Student) 👔 🐼 Log ou |
|------------------------|----------------------------------------------------------------|----------------------------------------------------------------------------------------------------|-------------------------------------------|
| i Dashboard            | Schoolf of Business and Management   Institut Teknologi Bandur | 8                                                                                                    |                                           |
| Courses                | Y FORM < □ ×                                                   | Course Class Survey                                                                                                    | < 🗆 ×                                     |
| 9 Library Term         | 2019/2020 Short Semester 💙                                     | Course class survey is not available. It was available from Friday, May 29, 2020 12:00 AM unbi Monday, August 3, 2020 12:00 AM.                                                                                                    |                                           |
| Achievement Q Sea      | rch                                                            | Student Satisfaction Survey                                                                                                    |                                           |
| Profile BLANK SURV     | EY FORM - 100.00%                                              | (2019/2020 Short Semester)<br>MM6013 - Leading and Managing Organizational Change                                                                                                    |                                           |
| QA Survey O * MM6013 L | eading and Managing Organizational Change (YP61)               | YP61                                                                                                    |                                           |
| COMPLETED              | SURVEY FORM - 0.00%                                            | This survey is to measure students' satisfaction pertaining the course. The results of this survey will be use to improve this course delivery.<br>In case of more information is needed, please contact ga@sbim-ltb.ac.id                                                                                                    |                                           |
| Empty.                 |                                                                | Curringham is require                                                                                                    | x                                         |
|                        |                                                                | Strongy Disagree       1       2       3       4       5       Strongy Agree         The course material is designed in accordance with Learning goals and objectives to be achieved.*         Strongy Disagree       1       2       3       4       5       Strongy Agree         The course material was well-presented and helpful for learning purposes.*         Strongy Disagree       1       2       3       4       5       Strongy Agree         The proportion of course material is balance between theories, example/practical aspect.*         Strongy Disagree       1       2       3       4       5       Strongly Agree         The approach of tourse material is balance between theories, example/practical aspect.*         Strongy Disagree       1       2       3       4       5       Strongly Agree         The approach of toaching and evaluating the course was appropriate.*       5       Strongly Agree       1       2       3       4       5       Strongly Agree         The work load for this course is in accordance with the credits.*       5       Strongly Agree       1       2       3       4       5       Strongly Agree         Infractructure fadilities for the course are available adequately.*       5       Strongly Agree       1       2       3 |                                           |

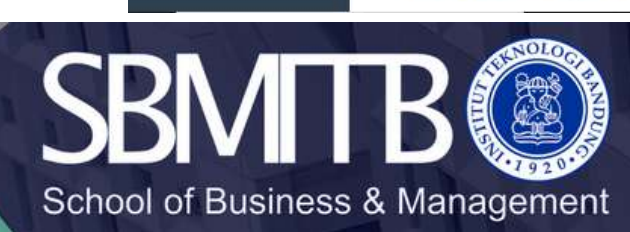

#### Activities

| CITACL                         | Schoolf of Business and I | Schoolf of Business and Management   Institut Teknologi Bandung                     |                                    |              |            |                                                                |  |
|--------------------------------|---------------------------|-------------------------------------------------------------------------------------|------------------------------------|--------------|------------|----------------------------------------------------------------|--|
| Dashboard                      | Tour or American Street   |                                                                                     |                                    |              |            |                                                                |  |
| Courses                        | ACTIVITIES C              | K     X     ATTENDANCE ACTIVITIES     K       Show     25     V entries     Search: |                                    |              |            |                                                                |  |
| Library                        | Q Search                  |                                                                                     |                                    |              |            |                                                                |  |
| Achievement                    | COURSE CLASS              | No II.                                                                              | Date Time 11                       | Course Class | Room II    | Status                                                         |  |
| Profile                        | C Attendance              | т                                                                                   | Monday, February 17, 2020 9:27 AM  |              |            | There are multiple rooms with this ip address : 167.205.107.19 |  |
|                                |                           | 2                                                                                   | Thursday, January 30, 2020 9:10 AM | 2            | <u>s</u> . | There are multiple rooms with this ip address : 167.205.107.19 |  |
| QA Survey                      |                           | 3                                                                                   | Thursday, January 30, 2020 8:47 AM |              |            | There are multiple rooms with this ip address : 167.205.107.18 |  |
| <ol> <li>Activities</li> </ol> | 0                         | 4                                                                                   | Thursday, January 30, 2020 8:33 AM | •            |            | There are multiple rooms with this ip address : 167,205,107,78 |  |
|                                |                           | 5                                                                                   | Thursday, January 30, 2020 8:32 AM |              | -          | There are multiple rooms with this Ip address : 167.205.107.78 |  |
|                                |                           | 6                                                                                   | Monday, June 17, 2019 7:50 AM      | e            | a.:        | There are multiple rooms with this ip address : 10.20.3.176    |  |
|                                |                           | 7                                                                                   | Monday, June 17, 2019 7:49 AM      |              |            | There are multiple rooms with this Ip address : 10.20.3.176    |  |
|                                |                           | 8                                                                                   | Monday, May 27, 2019 7 10 AM       | 40           | 55.        | There are multiple rooms with this ip address : 10.20.3.199    |  |
|                                |                           | 9                                                                                   | Monday, May 27, 2019 7:10 AM       |              | 2          | There are multiple rooms with this Ip address : 10.20.3.150    |  |
|                                |                           | 10                                                                                  | Tuesday, May 21, 2019 7:26 AM      | -            | a.         | There are multiple rooms with this ip address : 10.20.3.5      |  |
|                                |                           | 11                                                                                  | Tuesday, May 21, 2019 7:26 AM      |              |            | There are multiple rooms with this Ip address : 10.20.3.28     |  |
|                                |                           | :12:                                                                                | Tuesday, May 21, 2019 7:26 AM      |              | 9          | There are multiple rooms with this ip address : 10.20.3.237    |  |
|                                |                           | 13                                                                                  | Monday, February 4, 2019 5:08 PM   |              |            | There are multiple rooms with this ip address : 10.20.3.42     |  |
|                                |                           | 14                                                                                  | Monday, February 4, 2019 5:05 PM   | 2            | S          | There are multiple rooms with this ip address: 10.20.3.210     |  |
|                                |                           | 15                                                                                  | Monday, September 17, 2018 8:06 AM |              |            | Schedule not found in this room : Classroom F                  |  |
|                                |                           | 16                                                                                  | Monday, September 3, 2018 8:41 AM  | -            | 2          | Schedule not found in this room : Classroom F                  |  |
|                                |                           | 17                                                                                  | Monday, September 3, 2018 8:41 AM  |              |            | Schedule not found in this room : Classroom E                  |  |
|                                |                           | Showing 1 to 17 of 17 entries           Previous         1         Next             |                                    |              |            |                                                                |  |

Attendance Activities; information about SBM smartcard tapping status for offline class attendance

©2020 Schoolf of Business and Management Institut Teknologi Bandung | Help Center: space.help@sbm-itb.ac.id

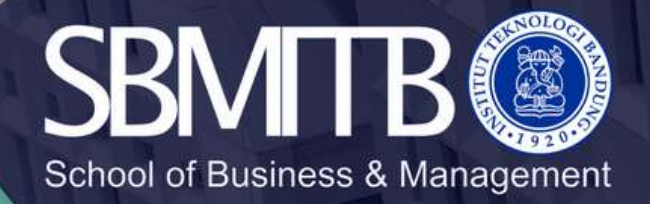

Error Notifications